Interact Controller EER4 Release Notes

Document Revision: 1.0

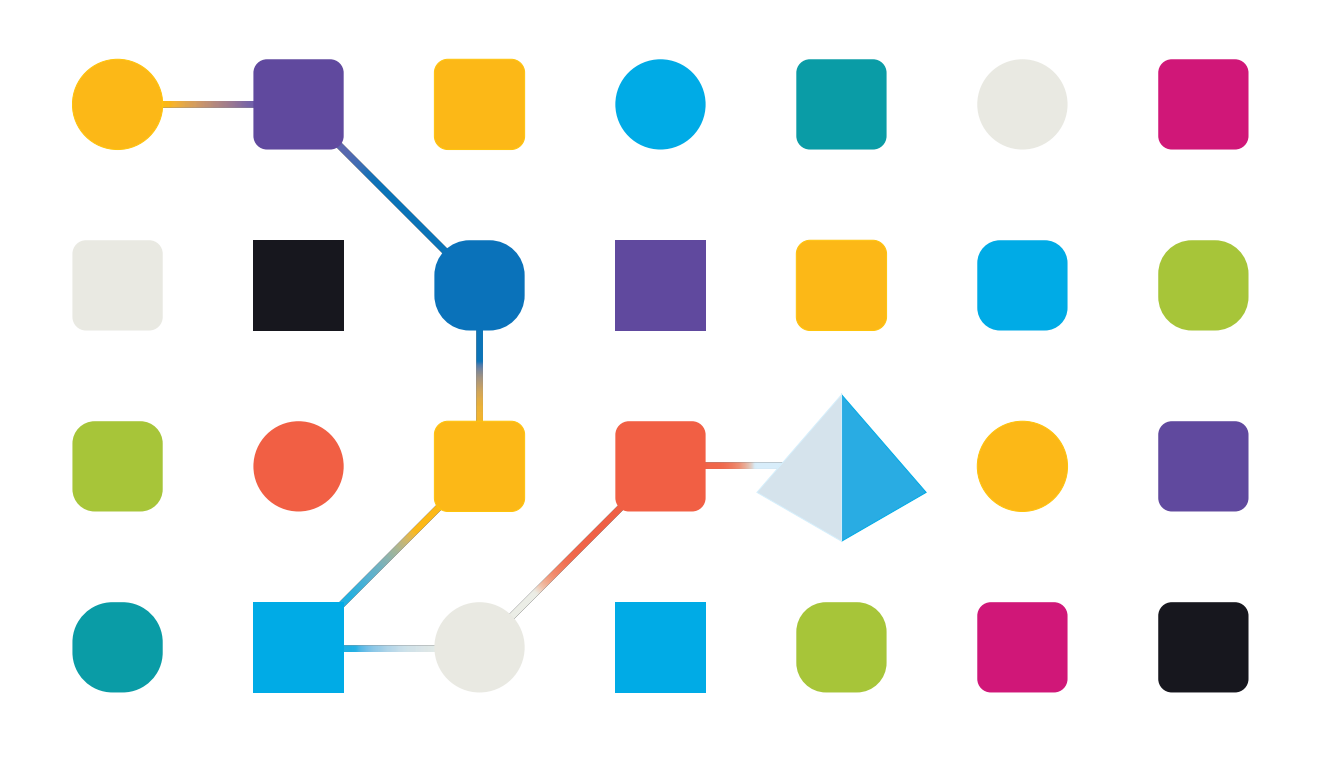

### **Trademarks and copyrights**

The information contained in this guide is the proprietary and confidential information of Blue Prism Cloud Limited and/or its affiliates and should not be disclosed to a third-party without the written consent of an authorized Blue Prism representative. No part of this document may be reproduced or transmitted in any form or by any means, electronic or mechanical, including photocopying without the written permission of Blue Prism Cloud Limited or its affiliates.

© 2021 Blue Prism Cloud Limited. "Blue Prism", the "Blue Prism" logo and Prism device are either trademarks or registered trademarks of Blue Prism Limited and its affiliates. All Rights Reserved.

All other trademarks are hereby acknowledged and are used to the benefit of their respective owners.

Blue Prism Cloud Limited and its affiliates are not responsible for the content of external websites referenced by this help system.

Blue Prism Cloud Limited, 2 Cinnamon Park, Crab Lane, Warrington, WA2 0XP, United Kingdom. Registered in England: Reg. No. 8534024. Tel: +44 870 879 3000. Web: www.blueprism.com

### Contents

| Trademarks and copyrights                | 2  |
|------------------------------------------|----|
| Interact Controller EER4 - February 2021 | 4  |
| Important notices                        | 4  |
| Release notes                            | 4  |
| Upgrade notices                          | 5  |
| Installation                             | 5  |
| Configuration                            | 6  |
| Operation                                | 8  |
| Object Actions                           | 9  |
| Interact Controller EER4 - April 2020    | 24 |
| Important notices                        | 24 |
| Release notes                            | 24 |
| Upgrade notices                          | 26 |
| Installation                             | 26 |
| Configuration                            | 27 |
| Operation                                | 30 |

### Interact Controller EER4 - February 2021

| Interact Controller | EER4   | The release requires Interact Controller to be this version.                             |
|---------------------|--------|------------------------------------------------------------------------------------------|
| Blue Prism          | 6.4.3a | The release is compatible with the specified version of Blue<br>Prism version and above. |

This release note is for the Evolution Edition Release 4.1, 4.2 and 4.3 releases of Blue Prism Cloud Interact (Interact) Controller.

For further information regarding Interact and the Interact Controller please see the Interact User Guide.

#### Important notices

Ensure you have reviewed the upgrade notices for this release.

#### Release notes

#### Enhancements

This is the second formal release of the Interact Controller Object.

Blue Prism Cloud Interact provides new and existing Blue Prism users with a collaboration interface for an end users interaction with their digital workforce within a business process. Initiate, verify, receive and authorize varied work related to your business processes. In addition, Blue Prism Cloud Interact reduces the skill criteria required by allowing users to create dynamic web interfaces by using the no-code form designer.

To support the human/digital worker collaboration capabilities of Blue Prism Cloud Interact, an Object has been developed which automation developers can call from their processes. This Object enables developers to update fields in an Interact Form by allowing the changes made by the digital worker to be fed back via the Interact API.

#### Fixes and minor improvements

This release of the Interact Controller Object resolves the following issues:.

- Individual actions to handle different field elements.
- Inclusion for support of Multiline, Radio Groups, Checkboxes and Select elements.
- Added new Raise Submission functionality.

### Upgrade notices

#### Install the required Blue Prism artifacts for Interact Controller

To install the Object import the **Utility - BPC - Interact Controller v2.9** release file into your version of Blue Prism. The release contains the following artefacts:

- Utility BPC Interact Controller
- Utility HTTP
- Utility JSON
- Utility Strings
- Four environmental variables

The release is available to download from the Blue Prism Product Portal – login required. Unzip the file before importing.

### Installation

Within the installation package there are two artefacts:

- This document
- A Blue Prism Release for BP version 6.4.3a.

To install the Object import the 'bprelease' file into your version of Blue Prism. The release contains the following artefacts:

- Utility BPC Interact Controller;
- Utility HTTP;
- Utility JSON;
- Utility Strings; and
- Four Environmental Variables.

After the release has been installed see the configuration Section on how to configure and utilize the Object.

### Configuration

The Interact Controller is a Business Object that has been produced by Blue Prism Cloud to simplify the interaction between Interact and Blue Prism Design Studio.

The Business Object utilizes Environmental Variables to control its operation. It makes available a number of actions which can be provided with a data item as an input along with the submission ID (Request ID) to identify the Interact submission and field that it will be updating. There are no outputs from the Interact Controller though there is exception handling should an error occur during processing.

There are four Environmental Variables that need to be established to operate the Interact Controller, these are:

- EV-Interact-API-Key;
- EV-Interact-API-Username;
- EV-Interact-API-Password; and
- EV-Interact-API-URL.

The first three of these Environmental Variables are obtained when the API is set up within Interact.

The image below shows the API that has been established for our example process.

| Blue Prism Cloud Interact Home Settin | gs Users Pro | cesses Audit |     |                 |                                                                        |           | Search | Search | Logout |
|---------------------------------------|--------------|--------------|-----|-----------------|------------------------------------------------------------------------|-----------|--------|--------|--------|
|                                       | Api m        | anagement    |     |                 |                                                                        |           |        |        |        |
|                                       |              |              |     |                 | Add Ag                                                                 | pi client |        |        |        |
|                                       |              |              |     |                 |                                                                        | Filter    |        |        |        |
|                                       | ID ^         | Usemame      |     | Password        | Key                                                                    |           |        |        |        |
|                                       | 6            | mainapi      |     | S3crettPassw0rd | A97C070318A1E9B5D333604E6E51A69192C9E1 🇨 🖬<br>C6DD56C0E285492B543123FD |           |        |        |        |
|                                       | 1 total      |              |     |                 |                                                                        |           |        |        |        |
|                                       |              |              |     |                 |                                                                        |           |        |        |        |
|                                       |              |              |     |                 |                                                                        |           |        |        |        |
|                                       |              |              | 1.1 |                 |                                                                        |           |        |        |        |

The same API can be used by multiple processes.

The last Environmental Variable the 'EV-Interact-API-URL' is the URL used to access the Interact Web Server.

The Environmental Variables are set in the System area of Blue Prism as illustrated below.

| 3                                                                                                    |                                                                                                    |                                                                          |                        |                                     |                    |                                          | ?                                                              | – 🗆 X                                  |
|----------------------------------------------------------------------------------------------------|----------------------------------------------------------------------------------------------------|--------------------------------------------------------------------------|------------------------|-------------------------------------|--------------------|------------------------------------------|----------------------------------------------------------------|----------------------------------------|
| File                                                                                                    | Home                                                                                                    | Studio                                                                   | Control                | Analytics Relea                     | es Sy              | stem                                     |                                                                |                                        |
|                                                                                                    |                                                                                                    | System                                                                   |                        | Objects - Environment               | Variables          |                                          |                                                                |                                        |
|                                                                                                    | History                                                                                                    |                                                                          | ^                      |                                     |                    |                                          |                                                                |                                        |
|                                                                                                    | External COARING                                                                                                    | h Camiras                                                                |                        | Name                                | Туре               | Description                              | Value                                                          | Add Variable                           |
| M                                                                                                    | Web API 1                                                                                                    | Services                                                                 |                        | EV-Interact-API-Key                 | Text               | This is the Interact created API key, t  | A97C070318A1E9B5D333604E6E51A69192C9E1C6DD56C0E285492B543123FD | <u>Remove variable</u> Find References |
| (and the second second | Exception                                                                                                    | ection Settings<br>Types                                                 |                        | EV-Interact-API-Password            | Password           | This is the Interact created API passw   | •••••                                                          | <u> </u>                               |
|                                                                                                    | Environm                                                                                                    | ent Variables                                                            |                        | EV-Interact-API-URL                 | Text               | This is the Interact URL                 | https://gbaztrimg01                                            |                                        |
| ÷                                                                                                    | Managen                                                                                                    | ient                                                                     |                        | EV-Interact-API-Username            | Text               | This is the Interact API username        | mainapi                                                        |                                        |
|                                                                                                    | Resources                                                                                                    |                                                                          |                        | EV-Orchestrator-EndOfDay            | Time               | End of Day time check for the Orche      | 11:00:00 PM                                                    |                                        |
|                                                                                                    | Manager                                                                                                    | ient                                                                     |                        | Path - Data                         | Text               | This is where the collectors collect da. | C\Users\Trainee\Documents\JADA Orchestration\Data              |                                        |
| ~                                                                                                    | Bata Gatewa                                                                                                    | ys                                                                       |                        | Path - IADA Training                | Text               | Blue Prism Cloud's Training Applicati    | ChUsers\Trainee\Documents\Application\BPCTrainingApp.exe       |                                        |
|                                                                                                    | Configura                                                                                                    | ation                                                                    |                        | Path - Orchestration Global V.      | . Text             | This is where all the orchestration co   | ChUsers\Trainee\Documents\JADA Orchestration                   |                                        |
| 4                                                                                                    | Voirti Gui     Voirti Gui     Voirti Gui     Voirti Gui     Emvironai     Security     Security     Security     Security     Security     Security     Credentia     Encryptio     Audit     Object Lo     Audit Lo     Statistics     Audit Lo     Statistics     Audit Security     Security     Securit | rues<br>ent Locks<br>s<br>is<br>of Schemes<br>ops<br>gs<br>js<br>sontrol |                        |                                     |                    |                                          |                                                                |                                        |
|                                                                                                    | Reporting                                                                                                    | Quara Sasarbatz                                                          |                        |                                     |                    |                                          |                                                                | Apply                                  |
| () Sign Out                                                                                                    | Previous: 1/2/2020 4                                                                                                    | 47 PM, Current: 1/3/2                                                    | 2020 9:15 AM, User: 'T | Trainee', Connection: 'Training', ( | Connected To: 'SQL | Server 2017                              |                                                                |                                        |

Data Items are then set changing the exposure to the 'Environment' setting and selecting the appropriate Environment Variable from the dropdown.

| 🚯 Data Prope                                  | rties                                                                                                    | ?                                                 | _                                                |                                             | ×  |
|-----------------------------------------------|----------------------------------------------------------------------------------------------------|---------------------------------------------------|--------------------------------------------------|---------------------------------------------|----|
| Name:<br>Description:                         | EV-Interact-API-Key EV-Interact-API-Key EV-Interact-API-Password EV-Interact-API-URL EV-Interact-API-Username EV-Orchestrator-EndO/Day                                                                                                    |                                                   |                                                  |                                             |    |
| Data Type<br>Initial Value<br>Exposure        | Path - Data         Path - IADA Training         Path - Orchestration Global Variables Directory         A97C070318A1E9B5D333604E6E51A69192C9E1C6DD56C0E285492B543123FD         Environment - Read the corresponding Environment Variable from System Manager | Text<br>Text ite<br>alphanu<br>This inf<br>names, | ems are us<br>umeric da<br>formation<br>addresse | sed to stor<br>ta.<br>may be<br>es, telepho | e  |
| Current Value<br>Visibility<br>Initialisation | <ul> <li>✓ Hide from other pages in the process</li> <li>✓ Reset to Initial Value whenever this page runs</li> </ul>                                                                                                    | number                                            | rs, etc.                                         |                                             |    |
|                                               |                                                                                                    | ОК                                                | [                                                | Cano                                        | el |

### Operation

The Interact Controller butoperates in on a per element basis so that the developer can update specific fields whilst ignoring others that do not need updating. It operates for each element in a similar way which is:

- Obtaining a Bearer Token Header to enable authentication with the Interact API service.
- Obtain the process submission details using the Request ID.
- Then updating the process submission using the Request ID and the data item fed into the Interact Controller.

#### Bearer Token

The API connection is used to get bearer authentication from Interact. Bearer authentication is an HTTP authentication scheme that involves security tokens called bearer tokens. The name "bearer authentication" can be understood as "give access to the bearer of this token." The Bearer Token is a cryptic string, usually generated by the server in response to a login request

This Bearer Token is then used as authorization to retrieve and update information in Interact.

The Bearer Token has a limited time span, which is 15 minutes. If the retrieval and update doesn't complete within this period, a new Bearer Token will be required.

#### Get Process Submission by Request ID

This part of the business object uses the Bearer Token as authentication and the Request ID to retrieve from Interact the submission data and form structure. This is returned in a raw JSON format.

#### Update Process Submission by Request ID

The final part of the business object takes the raw JSON that has been retrieved, reformats it into an acceptable JSON, updates the value that is being requested to be changed using the Data item that has been submitted and then posts the updated information back into Interact.

#### Configuring the Interact Controller

To utilize the Interact Controller in your automations. Add a new Action to your process and select from the drop down the 'Action' from the 'Utility – BPC – Interact Controller' that you wish to use.

There are 12 actions that can be called from the Object. These are:

- Raise Submission to Inbox
- Update Checkbox Single and Multiple
- Update Date
- Update Email Address
- Update Multiline
- Update Number Field
- Update Password
- Update Radio Group
- Update Select
- Update Text Area

- Update Text Field
- Update Time

The parameters that need to be configured are illustrated in the following sections for each of these actions.

The '\_requestId' is the key parameter to link the update to the Interact submission ID.

### **Object Actions**

The following sections detail the Object actions and their associated parameters:

- Raise Submission to Inbox
- Update Checkbox Single and Multiple
- Update Date
- Update Email Address
- Update Multiline
- Update Number Field
- Update Password
- Update Radio Group
- Update Select
- Update Text Area
- Update Text Field
- Update Time

A few considerations should be adhered to when using the actions.

- When submitting a form with hidden fields, a value must be sent back to the hidden fields. Since there is not a way to find out whether the field is hidden or not in the JSON, default values are given to blank fields that are not checkboxes, radio buttons and select boxes. The following values are sent by defaults from the object:
  - Text Field "Default"
  - Text Area "Default"
  - Password "Default"
  - Date "0001/01/01"
  - Time 00:00:00
  - Number-0
- If you submit a form with hidden file upload and image upload that have empty values, this will throw also an error and will not allow any other fields to be updated. These fields must be populated even when hidden.

#### Raise Submission to Inbox

This action creates a new submission in an individual's inbox within Interact, this could be the existing user or an alternative user. Raising a submission puts the submission in the inbox but does not submit the submission to Blue Prism for processing.

To raise a submission, a submission ID is required as an input to this action. Therefore, you can't raise a new submission, it is moving an existing submission either back to the original submitter or a new submitter for the next part of the process.

The action itself does not require field values as an input. It just takes the existing submission and places in the user's inbox, for them to update and resubmit as required.

You can update values to a submission first, using update actions, and then use raise submission to send it to another user.

- Inputs
  - User ID this is the User ID of the person who's inbox the submission is going to. This information is available is the Users settings when logged into Interact as an administrator. It has to be retrieved manually, there is no API call to retrieve this information.
  - Request ID current submission ID. Retrieved manually or from the queue item.
  - Key the API key generated during setup of the API, configured as an environment variable.
  - Username for the API configured, configured as an environment variable.
  - Password for the API configured, configured as an environment variable.
  - URL the URL to the web server where Interact is installed, configured as an environment variable.
- Outputs
  - o New Request ID the new ID of the submission after being moved to user's inbox.

The image below displays the properties of the Raise Submission to Inbox action.

| Action Properties                                             |                                                                                                    |                                              |            |                | ?                                                                                                    | -                                                 |      | ×  |  |
|---------------------------------------------------------------|----------------------------------------------------------------------------------------------------|----------------------------------------------|------------|----------------|----------------------------------------------------------------------------------------------------|---------------------------------------------------|------|----|--|
| Name: Utility - BPC - Interact<br>Description:                | Controller::Raise Subr                                                                                       | nission to Inbox                             |            | <              |                                                                                                    |                                                   |      |    |  |
| Business Object Utility - BPC - Inte<br>Action Raise Submissi | ess Object Utilty - BPC - Interact Controller  Raise Submission to Inbox  Outputs Conditions Data Type Value |                                              |            |                |                                                                                                    |                                                   |      |    |  |
| Name User ID Request ID Key Password URL Username             | Data Type Text Text Password Text Text Text Text                                                             | Value Value                                  |            |                | <ul> <li>Binari</li> <li>Collec</li> <li>Dates</li> <li>Dates</li> <li>Image</li> <li>Numt</li> <li>Passw</li> <li>Text</li> <li>Times</li> <li>Times</li> </ul> | es<br>tions<br>imes<br>s<br>rers<br>rords<br>pans |      |    |  |
| Stage logging: Errors of<br>Warning threshold: System         | nly ~ [<br>Default ~ N                                                                                       | Don't log parameters or<br>lumber of minutes | this stage | (0 to disable) | OK                                                                                                    |                                                   | Canc | el |  |

#### Update Checkbox Single and Multiple

The update Checkbox Single and Multiple action allows the digital worker to update checkbox elements within a specified submission.

- Inputs
  - Request ID the submission ID. Retrieved from the queue item.
  - Key the API key generated during setup of the API, configured as an environment variable.
  - Username for the API configured, configured as an environment variable.
  - Password for the API configured, configured as an environment variable.
  - URL the URL to the web server where Interact is installed, configured as an environment variable.
  - Field Name this matches to the 'Name' value within the Interact form designer that is used to recognize the element. This is not the 'Label' field which is a title.
  - Field Value the new value for the element being updated within the Interact submission. When updating multiples, the values should be separated by a comma. This is not free text but must match the values you set in the Interact form designer.

The image below displays the properties of the Checkbox Single and Multiple action.

| Name:       Utilty - BPC - Interact Controller::Update Checkbox Single and Multiple         Description:                                                                                                    | Action Properties                                                                            |                                                                                                    |                                   |               |                |  | ?                                                                                                    | -                                              |      | ×  |  |
|----------------------------------------------------------------------------------------------------|----------------------------------------------------------------------------------------------|----------------------------------------------------------------------------------------------------|-----------------------------------|---------------|----------------|--|----------------------------------------------------------------------------------------------------|------------------------------------------------|------|----|--|
| Business Object       Utilty - BPC - Interact Controller <ul> <li></li></ul>                                                                                                    | Name: Utility - BPC - Interact Q<br>Description:                                             | Controller::Update Che                                                                                           | ckbox Single and Multip           | ple           | < >            |  |                                                                                                    |                                                |      |    |  |
| Name     Data Type     Value       Request ID     Text     Image: Collections       Value     Text     Image: Collections       Password     Password     Image: Collections       URL     Text     Image: Collections       Username     Text     Image: Collections       Field Name     Text     Image: Collections       Field Value     Text     Image: Collections | Business Object Utility - BPC - Inter<br>Action Update Checkbox<br>Inputs Outputs Conditions | bject Utilty - BPC - Interact Controller  Update Checkbox Single and Multiple  Utputs Conditions Data Type Value |                                   |               |                |  |                                                                                                    |                                                |      |    |  |
|                                                                                                    | Name Request ID Key Password URL Username Field Name Field Value                             | Data Type Text Password Text Text Text Text Text Text                                                            | Value                             |               |                |  | <ul> <li>Binariu</li> <li>Collect</li> <li>Dates</li> <li>DateTi</li> <li>Flags</li> <li>Image</li> <li>Numb</li> <li>Passw</li> <li>Text</li> <li>TimeS</li> </ul> | es<br>tions<br>mes<br>s<br>ers<br>ords<br>pans |      |    |  |
| Stage logging:     Errors only     Don't log parameters on this stage       Warning threshold:     System Default     Number of minutes     5 (0 to disable)     OK     Cancel                                                                                                    | Stage logging: Errors on<br>Warning threshold: System [                                      | ly ~                                                                                                    | ] Don't log parameters of minutes | on this stage | (0 to disable) |  | ОК                                                                                                    | _                                              | Canc | el |  |

#### Update Date

The update Date action allows the digital worker to update date elements within a specified submission.

- Inputs
  - Request ID the submission ID. Retrieved from the queue item.
  - Key the API key generated during setup of the API, configured as an environment variable.
  - Username for the API configured, configured as an environment variable.
  - Password for the API configured, configured as an environment variable.
  - URL the URL to the web server where Interact is installed, configured as an environment variable.
  - Field Name the name given within the Interact form that is used to recognize the element.
  - Field Value the new value, which is a text value, for the element being updated within the Interact submission and must be in the format 'YYYY/MM/DD'.

The image below displays the properties of the Date action.

| Action Propertie                                                                                                    | s                                                |                                                                                                    |                                            |                 |                | ?                                                                                                    | -                                                         |         | ×  |
|----------------------------------------------------------------------------------------------------|--------------------------------------------------|----------------------------------------------------------------------------------------------------|--------------------------------------------|-----------------|----------------|----------------------------------------------------------------------------------------------------|-----------------------------------------------------------|---------|----|
| Name: Utili<br>Description:                                                                                                    | ity - BPC - Interact (                           | Controller::Update                                                                                                    | Date                                       |                 | <b>~</b>       |                                                                                                    |                                                           |         |    |
| Business Object<br>Action<br>Inputs Outputs Co<br>Name<br>Fecuest ID<br>Key<br>Password<br>URL<br>Username<br>Field Name<br>Field Value | Utility - BPC - Inter<br>Update Date<br>nditions | act Controller       Data Type       Text       Password       Text       Text       Text       Text       Text       Text | Value                                      |                 |                | Group:<br>Page<br>View A<br>Group A<br>Binari<br>Collec<br>DateT<br>Flags<br>Image<br>Numl<br>Passw<br>Text<br>Times<br>Times | Il litems<br>es<br>titions<br>imes<br>es<br>pers<br>ipans | ta Type |    |
| Stage logging:<br>Warning threshold:                                                                                                    | Errors on<br>System [                            | nly 🗸<br>Default 🗸                                                                                                    | Don't log parameters     Number of minutes | s on this stage | (0 to disable) | OK                                                                                                    |                                                           | Canc    | el |

#### **Update Email Address**

The update Email Address action allows the digital worker to update Email elements within a specified submission.

- Inputs
  - Request ID the submission ID. Retrieved from the queue item.
  - Key the API key generated during setup of the API, configured as an environment variable.
  - Username for the API configured, configured as an environment variable.
  - Password for the API configured, configured as an environment variable.
  - URL the URL to the web server where Interact is installed, configured as an environment variable.
  - Field Name the name given within the Interact form that is used to recognize the element.
  - Field Value the new value for the element being updated within the Interact submission.

The image below displays the properties of the Email action.

| Action Propert                                                                | ties                                                                                                    |                     |                                                                    |                          |                      | ?        | -                                    |      | $\times$ |
|-------------------------------------------------------------------------------|----------------------------------------------------------------------------------------------------|---------------------|--------------------------------------------------------------------|--------------------------|----------------------|----------|--------------------------------------|------|----------|
| Name: L<br>Description:                                                       | ltility - BPC - Interact (                                                                                                    | Controller::Update  | e Email Address                                                    |                          | ~ ~                  |          |                                      |      |          |
| Business Object<br>Action<br>Inputs Outputs (<br>Name                         | Utility - BPC - Inter<br>Update Email Ad<br>Conditions                                                                                                    | ldress<br>Data Type |                                                                    | Group:<br>Page<br>View A | Da<br>II Items<br>es | ata Type |                                      |      |          |
| Request ID<br>Key<br>Password<br>URL<br>Username<br>Field Name<br>Field Value | Data Type     Value       larme     Data Type     Value       larguest ID     Text     I       Key     Text     I       Password     Password       JRL     Text       Isername     Text       Tield Name     Text       Text     I |                     |                                                                    |                          |                      |          | tions<br>imes<br>es<br>pers<br>rords |      |          |
| Stage logging:<br>Warning threshold:                                          | Errors or<br>System                                                                                                    | nly<br>Default      | <ul> <li>Don't log parameter</li> <li>Number of minutes</li> </ul> | rs on this stage         | (0 to disable)       | ОК       |                                      | Cano | el       |

#### Update Multiline

The update Multiline action allows the digital worker to update Multiline, or table elements within a specified submission.

When updating a Multiline element, a collection is required. This collection is called from the Table Replacements collection. The Multiline collection must match the Multiline element that is configured in the Interact Form.

The following applies:

- Multiline elements can be updated if an input is sent to the Multiline replacements collection.
- When defining the Multiline in the form designer within Interact, you need to ensure that the Multiline columns have different names.
- The collection you are sending in must match the columns of the Multiline Table Replacements collection.
- Name (text) is the "name" of the field, not the label. This is unique for each field. A label is not necessarily unique.
- The values (Table Replacement collection):
  - Each field in this collection must have the same name as the columns on the Multiline.
  - Each row represents a row of the Multiline to update. The values are free text.
- Empty Multiline elements cannot be updated. Only Multiline elements that have values in them already can be updated.
- Any values sent override the whole Multiline. So, if the current Multiline has 3 rows, and the values input collection has 2 rows, the previous Multiline will be overridden with these 2 rows.
- Inputs
  - Request ID the submission ID. Retrieved from the queue item.
  - Key the API key generated during setup of the API, configured as an environment variable.
  - Username for the API configured, configured as an environment variable.
  - Password for the API configured, configured as an environment variable.
  - URL the URL to the web server where Interact is installed, configured as an environment variable.
  - Table Replacements this is the collection with the new data that will be entered into the Multiline element within the designated Interact submission.

The image below displays the properties of the Multiline action.

| Action Properties                                                             | es                                                     |                                              |                      |                 |                |   | ?                                                                                                    | -                              |          | ×  |
|-------------------------------------------------------------------------------|--------------------------------------------------------|----------------------------------------------|----------------------|-----------------|----------------|---|----------------------------------------------------------------------------------------------------|--------------------------------|----------|----|
| Name: Ut<br>Description:                                                      | ility - BPC - Interact C                               | Controller::Update M                         | lultiline            |                 | < >            |   |                                                                                                    |                                |          |    |
| Business Object<br>Action<br>Inputs Outputs Co                                | Utility - BPC - Inter<br>Update Multiline<br>onditions | act Controller                               |                      |                 | ~              | 0 | Group:<br>Page                                                                                         | ⊡ Da                           | ata Type |    |
| Name<br>Request ID<br>Key<br>Password<br>URL<br>Username<br>Table Replacement | 15                                                     | Data Type Text Password Text Text Collection | Value                |                 |                |   | Binarie<br>Binarie<br>Dates<br>Dates<br>DateTi<br>Flags<br>Image<br>B-Numb<br>Passw<br>B-Numb<br>TimeS | rs<br>mes<br>s<br>ers<br>oords |          |    |
| Stage logging:<br>Warning threshold:                                          | Errors on<br>System [                                  | ly ~<br>Default ~                            | Don't log parameters | s on this stage | (0 to disable) |   | ОК                                                                                                    |                                | Canc     | el |

The image below illustrates the Replacements Collection with a Multiline element defined.

| Collection Properties                                                                          | ? | -  |       | ×     |
|------------------------------------------------------------------------------------------------|---|----|-------|-------|
| Name: Col1<br>Description:                                                                     |   |    |       |       |
| Fields Initial Values Current Values                                                           |   |    | 1     |       |
| Name (Text) Value (Collection)                                                                 |   |    |       |       |
|                                                                                                |   |    |       |       |
|                                                                                                |   |    | Add I | Row   |
|                                                                                                |   |    | Remov | e Row |
| Reset to Initial Value whenever this page runs Hide from other pages in the process Single Row |   |    |       |       |
|                                                                                                |   | ОК | Ca    | incel |

The Multiline or value collection is illustrated below.

| Collection Properties                                                                              | ? | -  | o x        |
|----------------------------------------------------------------------------------------------------|---|----|------------|
| Name: Coll1                                                                                        |   |    |            |
| Description:                                                                                       |   |    |            |
| ×                                                                                                  |   |    |            |
| Coll1 Value                                                                                        |   |    |            |
| Fields Initial Values Current Values                                                               |   |    |            |
| columnDefinition1 (Text) columnDefinition2 (Text)                                                  |   |    |            |
| Harry Potter                                                                                       |   |    |            |
| Ron Weasley                                                                                        |   |    |            |
|                                                                                                    |   |    |            |
|                                                                                                    |   |    |            |
|                                                                                                    |   |    |            |
|                                                                                                    |   |    |            |
|                                                                                                    |   |    |            |
|                                                                                                    |   |    |            |
|                                                                                                    |   |    |            |
|                                                                                                    |   |    |            |
|                                                                                                    |   |    |            |
|                                                                                                    |   |    |            |
|                                                                                                    |   |    | Add Row    |
|                                                                                                    |   |    | 00         |
|                                                                                                    |   |    | Remove Row |
| Reset to Initial Value whenever this page runs 🛛 Hide from other pages in the process 🗌 Single Row |   |    |            |
|                                                                                                    |   |    |            |
|                                                                                                    |   | ОК | Cancel     |

These image directly above correlate to the following image, which is the Interact form from where the Multiline element has been called from. The Name of the element, red box, matches the name within the Replacements Collection, which calls the Value collection. The columns names, green boxes, are defined within this Value collection, that match the column names in this collection.

| Multiline |                         |                   |              |
|-----------|-------------------------|-------------------|--------------|
| Label     | Multiline               |                   |              |
| Help Text |                         |                   |              |
|           | Purge upon submission   |                   |              |
| Class     | space separated classes |                   |              |
| Name      | multiline-1611067801884 |                   |              |
| Columns   | Column name 1           | columnDefinition1 |              |
|           | Column name 2           | columnDefinition2 | ×            |
|           | Close                   |                   | Add Column + |

#### **Update Number Field**

The update Number action allows the digital worker to update Number elements within a specified submission.

- Inputs
  - Request ID the submission ID. Retrieved from the queue item.
  - Key the API key generated during setup of the API, configured as an environment variable.
  - Username for the API configured, configured as an environment variable.
  - Password for the API configured, configured as an environment variable.
  - URL the URL to the web server where Interact is installed, configured as an environment variable.
  - Field Name the name given within the Interact form that is used to recognize the element.
  - Field Value the new value for the element being updated within the Interact submission.

The image below displays the properties of the Number action.

| Action Properties                                                             |                                                               |                                    |                | ? – 🗆 ×                                                                                                    |
|-------------------------------------------------------------------------------|---------------------------------------------------------------|------------------------------------|----------------|----------------------------------------------------------------------------------------------------|
| Name: Utility - B<br>Description:                                             | IPC - Interact Controller::Update Nu                          | mber Field                         | <              |                                                                                                    |
| Business Object Utilit<br>Action Upo<br>Inputs Outputs Conditio<br>Name       | y - BPC - Interact Controller date Number Field ins Data Type | Value                              | ~ <b>1</b>     | Group:  Page Data Type View All Items  Binaries                                                                                |
| Request ID<br>Key<br>Password<br>URL<br>Username<br>Field Name<br>Field Value | Text Text Password Text Text Text Text Text Text Text Text    |                                    |                | - Collections<br>- Dates<br>- DateTimes<br>- Flags<br>- Images<br>- Numbers<br>- Passwords<br>- Text<br>- Times<br>- TimeSpans |
| Stage logging:<br>Warning threshold:                                          | Errors only v [<br>System Default v ]                         | Don't log parameters on this stage | (0 to disable) | OK Cancel                                                                                                    |

#### Update Password

The update Password action allows the digital worker to update Password elements within a specified submission.

- Inputs
  - Request ID the submission ID. Retrieved from the queue item.
  - Key the API key generated during setup of the API, configured as an environment variable.
  - Username for the API configured, configured as an environment variable.
  - Password for the API configured, configured as an environment variable.
  - URL the URL to the web server where Interact is installed, configured as an environment variable.
  - Field Name the name given within the Interact form that is used to recognize the element.
  - Field Value the new value for the element being updated within the Interact submission.

The image below displays the properties of the Password action.

| Action Properti                                                               | ies                                                    |                                       |                                           |                 |                | ?                                                                            | -                                             |          | $\times$ |
|-------------------------------------------------------------------------------|--------------------------------------------------------|---------------------------------------|-------------------------------------------|-----------------|----------------|------------------------------------------------------------------------------|-----------------------------------------------|----------|----------|
| Name: Ut<br>Description:                                                      | ility - BPC - Interact Co                              | ontroller::Update                     | Password                                  |                 | <              |                                                                              |                                               |          |          |
| Business Object<br>Action<br>Inputs Outputs C<br>Name                         | Utility - BPC - Intera<br>Update Password<br>onditions | ct Controller<br>Data Type            | Value                                     |                 | ~ ()<br>~      | Group:<br>Page<br>View A                                                     | ⊡ D<br>II Items                               | ata Type |          |
| Request ID<br>Key<br>Password<br>URL<br>Username<br>Field Name<br>Field Value |                                                        | Text Text Password Text Text Password |                                           |                 |                | Collee<br>Dates<br>Dates<br>Flags<br>Flags<br>Numi<br>Passv<br>Text<br>Times | tions<br>imes<br>es<br>bers<br>vords<br>spans |          |          |
| Stage logging:<br>Warning threshold:                                          | Errors only<br>System De                               | efault                                | Don't log parameter     Number of minutes | s on this stage | (0 to disable) | ОК                                                                           |                                               | Cano     | el       |

#### Update Radio Group

The update Radio Group action allows the digital worker to update Radio Group elements within a specified submission.

- Inputs
  - Request ID the submission ID. Retrieved from the queue item.
  - Key the API key generated during setup of the API, configured as an environment variable.
  - Username for the API configured, configured as an environment variable.
  - Password for the API configured, configured as an environment variable.
  - URL the URL to the web server where Interact is installed, configured as an environment variable.
  - Field Name the name given within the Interact form that is used to recognize the element.
  - Field Value the new value for the element being updated within the Interact submission. This is not free text but must match the values you set in the Interact form designer.

The image below displays the properties of the Radio Group action.

| Action Properties                                                |                                                                                                    |                                                            |                | ?                                                                                        | -                                                |        | ×   |
|------------------------------------------------------------------|----------------------------------------------------------------------------------------------------|------------------------------------------------------------|----------------|------------------------------------------------------------------------------------------|--------------------------------------------------|--------|-----|
| Name: Utility -<br>Description:                                  | BPC - Interact Controller::Update Radi                                                                | o Group                                                    | < >            |                                                                                          |                                                  |        |     |
| Business Object Uti<br>Action Up<br>Inputs Outputs Condition     | lity - BPC - Interact Controller<br>pdate Radio Group<br>ions                                         |                                                            | ~ 0<br>~       | Group:<br>Page<br>View Al                                                                | ☑ Dat                                            | a Type |     |
| Name Request ID Key Password URL Username Field Name Field Value | Data Type       Text       Password       Text       Text       Text       Text       Text       Text | Value                                                      |                | Binaria<br>Collect<br>Dates<br>Dates<br>DateT<br>Flags<br>Numb<br>Passw<br>Text<br>TimeS | es<br>tions<br>imes<br>s<br>eers<br>ords<br>pans |        |     |
| Stage logging:<br>Warning threshold:                             | System Default V                                                                                      | J Don't log parameters on this stage<br>umber of minutes 5 | (0 to disable) | OK                                                                                       |                                                  | Can    | ;el |

#### Update Select

The update Select action allows the digital worker to update Select elements within a specified submission.

- Inputs
  - Request ID the submission ID. Retrieved from the queue item.
  - Key the API key generated during setup of the API, configured as an environment variable.
  - Username for the API configured, configured as an environment variable.
  - Password for the API configured, configured as an environment variable.
  - URL the URL to the web server where Interact is installed, configured as an environment variable.
  - Field Name the name given within the Interact form that is used to recognize the element.
  - Field Value the new value for the element being updated within the Interact submission. This is not free text but must match the values you set in the Interact form designer.

The image below displays the properties of the Select action.

| Action Proper                                                                 | ties                                    |                                                       |                     |                 |                | ?                                                                                                    | -                                          |          | ×   |
|-------------------------------------------------------------------------------|-----------------------------------------|-------------------------------------------------------|---------------------|-----------------|----------------|----------------------------------------------------------------------------------------------------|--------------------------------------------|----------|-----|
| Name: (                                                                       | Jtility - BPC - Interact (              | Controller::Update                                    | Select              |                 | < >            |                                                                                                    |                                            |          |     |
| Business Object<br>Action                                                     | Utility - BPC - Interact Controller v 1 |                                                       |                     |                 |                |                                                                                                    | ⊡ Da                                       | ata Type |     |
| Request ID<br>Key<br>Password<br>URL<br>Username<br>Field Name<br>Field Value |                                         | Data Type Text Password Text Text Text Text Text Text | Value               |                 |                | View A<br>Binari<br>Collec<br>Dates<br>Dates<br>Dates<br>Dates<br>Flags<br>Hagg<br>Numt<br>Passw<br>Text<br>Times | es<br>tions<br>imes<br>es<br>pers<br>iords |          |     |
| Stage logging:<br>Warning threshold:                                          | Errors or<br>System                     | nly ~<br>Default ~                                    | Don't log parameter | s on this stage | (0 to disable) | ОК                                                                                                    |                                            | Cano     | xel |

#### Update Text Area

The update Text Area action allows the digital worker to update Text Area elements within a specified submission.

- Inputs
  - Request ID the submission ID. Retrieved from the queue item.
  - Key the API key generated during setup of the API, configured as an environment variable.
  - Username for the API configured, configured as an environment variable.
  - Password for the API configured, configured as an environment variable.
  - URL the URL to the web server where Interact is installed, configured as an environment variable.
  - Field Name the name given within the Interact form that is used to recognize the element.
  - Field Value the new value for the element being updated within the Interact submission.

The image below displays the properties of the Text Area action.

| Action Properti                                                                                                    | es                                                       |                                                  |                   |                   |                | ?                                                                                                    | -                                             |          | ×  |
|----------------------------------------------------------------------------------------------------|----------------------------------------------------------|--------------------------------------------------|-------------------|-------------------|----------------|----------------------------------------------------------------------------------------------------|-----------------------------------------------|----------|----|
| Name: Ut<br>Description:                                                                                                    | ility - BPC - Interact Co                                | ntroller::Update                                 | Text Area         |                   | < >            |                                                                                                    |                                               |          |    |
| Business Object<br>Action<br>Inputs Outputs Co                                                                                   | Utility - BPC - Interac<br>Update Text Area<br>onditions | ct Controller                                    |                   |                   | ~ ()<br>~      | Group:<br>Page<br>View A                                                                                                    | Da Di                                         | ata Type |    |
| Name           Request ID           Key         Password           URL         Username           Field Name         Field Value | Errore solu                                              | Data Type Text Text Text Text Text Text Text Tex | Value             | ers on this state |                | <ul> <li>Binari</li> <li>Collect</li> <li>Dates</li> <li>Datef</li> <li>Flags</li> <li>Image</li> <li>Numl</li> <li>Passw</li> <li>Text</li> <li>Times</li> </ul> | ines<br>imes<br>es<br>bers<br>vords<br>ippans |          |    |
| Warning threshold:                                                                                                    | System De                                                | efault 🗸 🗸                                       | Number of minutes | 5 🜲               | (0 to disable) | ОК                                                                                                    |                                               | Cano     | el |

#### Update Text Field

The update Text action allows the digital worker to update Text elements within a specified submission.

- Inputs
  - Request ID the submission ID. Retrieved from the queue item.
  - Key the API key generated during setup of the API, configured as an environment variable.
  - Username for the API configured, configured as an environment variable.
  - Password for the API configured, configured as an environment variable.
  - URL the URL to the web server where Interact is installed, configured as an environment variable.
  - Field Name the name given within the Interact form that is used to recognize the element.
  - Field Value the new value for the element being updated within the Interact submission.

The image below displays the properties of the Text action.

| Action Properties                                                       |                                                       |                                  |                | ?                                                                                                    | - 0                                        | $\times$ |
|-------------------------------------------------------------------------|-------------------------------------------------------|----------------------------------|----------------|----------------------------------------------------------------------------------------------------|--------------------------------------------|----------|
| Name: Utility - BPC - Interact (<br>Description:                        | Controller::Update Text                               | Field                            | < >            |                                                                                                    |                                            |          |
| Business Object Utility - BPC - Inter                                   | act Controller                                        |                                  | <b>(</b> )     | Group:                                                                                                    | _                                          |          |
| Action Update Text Fiel                                                 | d                                                     |                                  | ~              | Page                                                                                                    | ⊡ Data Type<br>II Items                    |          |
| Name  Request ID  Key  Password  URL  Username  Field Name  Field Value | Data Type Text Password Text Text Text Text Text Text | Value                            |                | <ul> <li>Binari</li> <li>Collec</li> <li>Dates</li> <li>DateT</li> <li>Flags</li> <li>Image</li> <li>Nums</li> <li>Passa</li> <li>Text</li> <li>TimeS</li> </ul> | es<br>tions<br>imes<br>es<br>pers<br>rords |          |
| Stage logging: Errors or                                                | ly ~                                                  | ] Don't log parameters on this s | tage           |                                                                                                    |                                            |          |
| Warning threshold: System [                                             | Default V Nu                                          | umber of minutes 5               | (0 to disable) | OK                                                                                                    | Ca                                         | ncel     |

#### Update Time

The update Time action allows the digital worker to update Time elements within a specified submission.

- Inputs
  - Request ID the submission ID. Retrieved from the queue item.
  - Key the API key generated during setup of the API, configured as an environment variable.
  - Username for the API configured, configured as an environment variable.
  - Password for the API configured, configured as an environment variable.
  - URL the URL to the web server where Interact is installed, configured as an environment variable.
  - Field Name the name given within the Interact form that is used to recognize the element.
  - Field Value the new value for the element being updated within the Interact submission This must be a text value and in the format 'hh:mm:ss'.

The image below displays the properties of the Time action.

| Action Properties                                                                                                    |                                                                                                    |                                                              |                | ?                                                                                                    | - 0                                             | ×      |
|----------------------------------------------------------------------------------------------------|----------------------------------------------------------------------------------------------------|--------------------------------------------------------------|----------------|----------------------------------------------------------------------------------------------------|-------------------------------------------------|--------|
| Name: Utility - E<br>Description:                                                                                                    | 3PC - Interact Controller::Update Tim                                                                                      | ie                                                           | < >            |                                                                                                    |                                                 |        |
| Business Object Utili<br>Action Up<br>Inputs Outputs Condition<br>Name<br>Featurest ID<br>Key<br>Password<br>URL<br>Username<br>Field Name<br>Field Value | ty - BPC - Interact Controller  date Time  Data Type  Text  Password  Text  Text  Text  Text  Text  Text  Text  Text  Text | Value                                                        |                | Group:<br>Page<br>View All<br>Group:<br>Page<br>Binarie<br>Collecti<br>Dates<br>Dates<br>Numbe<br>Passwo<br>Fags<br>TimeSp | ✓ Data Ty<br>Items  s  ions  nes  rrs  rrds ans | pe     |
| Stage logging:<br>Warning threshold:                                                                                                    | Errors only V                                                                                                    | _] Don't log parameters on this stage<br>lumber of minutes 5 | (0 to disable) | OK                                                                                                    |                                                 | Cancel |

### Interact Controller EER4 - April 2020

| Interact Controller | EER4   | The release requires Interact Controller to be this version.                          |
|---------------------|--------|---------------------------------------------------------------------------------------|
| Blue Prism          | 6.4.3a | The release is compatible with the specified version of Blue Prism version and above. |

This release note is for the Evolution Edition Release 4.1, 4.2 and 4.3 releases of Blue Prism Cloud Interact (Interact) Controller.

#### Important notices

Ensure you have reviewed the upgrade notices for this release.

#### Release notes

#### Enhancements

This is the first formal release of the Interact Controller Object.

Blue Prism Cloud Interact provides new and existing Blue Prism users with a collaboration interface for an end users interaction with their digital workforce within a business process. Initiate, verify, receive and authorize varied work related to your business processes. In addition, Blue Prism Cloud Interact reduces the skill criteria required by allowing users to create dynamic web interfaces by using the no-code form designer.

To support the human/digital worker collaboration capabilities of Blue Prism Cloud Interact, an Object has been developed which automation developers can call from their processes. This Object enables developers to update fields in an Interact Form by allowing the changes made by the digital worker to be fed back via the Interact API.

#### Fixes and minor improvements

N/A – This is the first formal release of the Interact Controller Object.

#### **Plugin updates**

A number of plugins are provided in a Blue Prism Cloud release – new and/or updated plugins are listed below.

#### Updated plugins

As part of this release all existing plugins have been updated to support a new form structure that has been introduced. New plugins also support this new structure.

#### New plugins

| Plugin      | Description                                                                                                    |
|-------------|----------------------------------------------------------------------------------------------------|
| Live Access | Live Access allows operators to access their digital workforce from within Hub.<br>Users can browse to Hub and from there launch Live Access to the required<br>digital worker. There are two modes available:                                                                              |
|             | <ul> <li>View – User can only watch what is happening.</li> </ul>                                                                                                    |
|             | • Control – Allows users to interact and perform routine maintenance on the digital worker. Live Access relies on Virtual Network Computing (VNC) to operate and a certificate is required to be installed on the client's web browser to ensure a secure connection from a trusted source. |
| Upload      | The Upload Plugin function is Blue Prism Cloud's start to open Hub to allow users to build and install their own plugins.                                                                                                    |

### Upgrade notices

#### Install the required Blue Prism artifacts for Interact Controller

To install the Object import the **Utility - BPC - Interact Controller v0.04** release file into your version of Blue Prism. The release contains the following artefacts:

- Utility BPC Interact Controller
- Utility HTTP
- Utility JSON
- Utility Strings
- Four environmental variables

#### Installation

Within the installation package there are two artefacts:

- This document
- A Blue Prism Release for BP version 6.4.3a.

To install the Object import the 'bprelease' file into your version of Blue Prism. The release contains the following artefacts:

- Utility BPC Interact Controller;
- Utility HTTP;
- Utility JSON;
- Utility Strings; and
- Four Environmental Variables.

After the release has been installed see the configuration Section on how to configure and utilize the Object.

### Configuration

The Interact Controller is a Business Object that has been produced by Blue Prism Cloud to simplify the interaction between Interact and Blue Prism Design Studio.

The Business Object utilizes Environmental Variables to control its operation, it requires a Collection as an input along with the submission ID (Request ID) to identify the Interact submission that it will be updating. There are no outputs from the Interact Controller though there is exception handling should an error occur during processing.

| Action Properties                     |                          |                                      |                | ?               | _           |          | ×   |
|---------------------------------------|--------------------------|--------------------------------------|----------------|-----------------|-------------|----------|-----|
| Name: Interact Contro<br>Description: | ler                      |                                      | <              |                 |             |          |     |
| Business Object Utility - B           | PC - Interact Controller |                                      | • ( <b>)</b>   | Group:          |             |          |     |
| Action Controller                     |                          |                                      | -              | Page            | 🗹 Da        | ita Type |     |
| Inputs Outputs Conditions             |                          |                                      |                | View All        | l Items     |          |     |
| Name                                  | Data Type                | Value                                |                | Binarie         | es          |          |     |
| Request ID                            | Text                     | [DatarequestId]                      |                | Collect         | tions       |          |     |
| Replacements                          | Collection               | [Replacements]                       |                | Dates<br>DateTi | mes         |          |     |
| API Key                               | Text                     | [EV-Interact-API-Key]                |                | ···· Flags      |             |          |     |
| API Username                          | Text                     | [EV-Interact-API-Username]           |                | Image           | 5           |          |     |
| API Password                          | Password                 | [EV-Interact-API-Password]           |                | Numb            | ers<br>ords |          |     |
| API URL                               |                          | [EV-Interact-API-URL]                |                |                 |             |          |     |
|                                       |                          |                                      |                | Times           |             |          |     |
|                                       |                          |                                      |                | - TimeSp        | pans        |          |     |
|                                       |                          |                                      |                |                 |             |          |     |
|                                       |                          |                                      |                |                 |             |          |     |
|                                       |                          |                                      |                |                 |             |          |     |
|                                       |                          |                                      |                |                 |             |          |     |
|                                       |                          |                                      |                |                 |             |          |     |
| Stage logging: Errors on              | v v                      | ] Don't log parameters on this stage | ,              | L               |             |          |     |
| Warning threshold: System [           | y<br>Default ∨ Ni        | umber of minutes 5                   | (0 to disable) | OK              |             | Cano     | xel |

There are four Environmental Variables that need to be established to operate the Interact Controller, these are:

- EV-Interact-API-Key;
- EV-Interact-API-Username;
- EV-Interact-API-Password; and
- EV-Interact-API-URL.

The first three of these Environmental Variables are obtained when the API is set up within Interact.

The image below shows the API that has been established for our example process.

| Blue Prism Cloud Interact Home Settings Users | Processes Audit |                 |                                        |                | Search | Search Logout |
|-----------------------------------------------|-----------------|-----------------|----------------------------------------|----------------|--------|---------------|
| Api                                           | management      |                 |                                        |                |        |               |
|                                               |                 |                 |                                        | Add Api client |        |               |
| 10-1                                          |                 | D               | K                                      | Filter         |        |               |
| 6                                             | mainaci         | S3cretIPassw0rd | A97C070318A1E9B5D333604E6E51A69192C9E1 | * #            |        |               |
|                                               |                 |                 | C6DD56C0E285492B543123FD               |                |        |               |
| 1 tot                                         | al              |                 |                                        |                |        |               |

The same API can be used by multiple processes. Though it is recommended that a separate API is used for each digital worker to ease communication, rather than all digital workers talking to one interface.

The last Environmental Variable the 'EV-Interact-API-URL' is the URL used to access the Interact Web Server.

The Environmental Variables are set in the System area of Blue Prism as illustrated below.

| 3             |                                                                                                    |                             |                     |            |                                 |               |                    |                              |              |                                                                | ? | -     | $\Box$ $\times$   |
|---------------|----------------------------------------------------------------------------------------------------|-----------------------------|---------------------|------------|---------------------------------|---------------|--------------------|------------------------------|--------------|----------------------------------------------------------------|---|-------|-------------------|
| File          | Home St                                                                                                    | tudio                       | Control             | Ana        | alytics                         | Release       | s Sys              | tem                          |              |                                                                |   |       |                   |
|               | S                                                                                                    | System                      |                     | Obj        | Objects - Environment Variables |               |                    |                              |              |                                                                |   |       |                   |
|               | History                                                                                                    |                             |                     | ^          |                                 |               |                    |                              |              |                                                                |   |       |                   |
|               | External                                                                                                    |                             |                     | Na         | ime                             |               | Туре               | Description                  |              | Value                                                          |   | → Add | Variable          |
| M             | Web API Services                                                                                                    | i es                        |                     | EV         | -Interact-API-K                 | ry .          | Text               | This is the Interact created | API key, t   | A97C070318A1E9B5D333604E6E51A69192C9E1C6DD56C0E285492B543123FD |   | Ren   | 1 References      |
| (Contraction) | Exception Types                                                                                                    | Settings                    |                     | EV         | -Interact-API-Pa                | assword       | Password           | This is the Interact created | API passw    | •••••                                                          |   | 1     | Premie al finales |
|               | Environment Var                                                                                                    | iables                      |                     | EV         | -Interact-API-U                 | RL            | Text               | This is the Interact URL     |              | https://gbaztrimg01                                            |   | 1     |                   |
| <u> </u>      | Management                                                                                                    |                             |                     | EV         | -Interact-API-U                 | sername       | Text               | This is the Interact API use | rname        | mainapi                                                        |   | 1     |                   |
|               | Resources                                                                                                    |                             |                     | EV         | -Orchestrator-I                 | indOfDay      | Time               | End of Day time check for    | the Orche    | 11:00:00 PM                                                    |   | 1     |                   |
| Management    |                                                                                                    |                             |                     | Pat        | th - Data                       |               | Text               | This is where the collector  | s collect da | C:\Users\Trainee\Documents\JADA Orchestration\Data             |   | 1     |                   |
| -             | Data Gateways                                                                                                    |                             |                     | Pat        | Path - IADA Training            |               | Text               | Blue Prism Cloud's Trainin   | Applicati    | C:\Users\Trainee\Documents\Application\BPCTrainingApp.exe      |   | 1     |                   |
|               | Configuration                                                                                                    |                             |                     | Pat        | th - Orchestrati                | on Global V   | Text               | This is where all the orche  | stration co  | C:\Users\Trainee\Documents\JADA Orchestration                  |   | 1     |                   |
| 4             | Workflow     Workflow     Workflow     WorkOveues     Environment Loc     Security     Users     Users loss     Sign-on Settings     Credentails     Process Logs     Object Logs     Audit Logs     Statistics     Audit Logs     Statistics     Alerts     Design Control     Settings     License     Aching     Scheduler     Clendrar     Fents     Work Cusue     Work Cusue     Work Cusue | ks<br>i<br>mes<br>Snapshots |                     |            |                                 |               |                    |                              |              |                                                                |   |       | Apply             |
| () Sign Qut   | Previous: 1/2/2020 4:47 PM                                                                                                    | Current: 1/3/               | /2020 9:15 AM, User | : 'Trainee | , Connection                    | 'Training'_Co | innected To: 'SOL' | Server 2017                  | _            |                                                                |   |       |                   |
| Obigirout     | 110100311/2/2020 41411110                                                                                                    | Currente 1/ 3/              | Loco sins Ain, osci | . mannee   | -, connection                   | i nunning, co | milected for sige. | server zorr                  |              |                                                                | ( | -     |                   |

Data Items are then set changing the exposure to the 'Environment' setting and selecting the appropriate Environment Variable from the dropdown.

| 🕸 Data Prope                 | rties                                                                                                    | ?                          | _                                   |                       | $\times$ |
|------------------------------|----------------------------------------------------------------------------------------------------|----------------------------|-------------------------------------|-----------------------|----------|
| Name:<br>Description:        | EV-Interact-API-Key EV-Interact-API-Key EV-Interact-API-Password EV-Interact-API-URL EV-Interact-API-URL EV-Interact-API-Username EV-Orchestrator-EndOfDay Pathe Data |                            |                                     |                       |          |
| Data Type<br>Initial Value   | Path - IADA Training<br>Path - Orchestration Global Variables Directory<br>A97C070318A1E9B5D333604E6E51A69192C9E1C6DD56C0E285492B543123FD                             | Text<br>Text ite<br>alphan | ems are us<br>umeric da             | sed to sto<br>ta.     | re       |
| Exposure<br>Current Value    | Environment - Read the corresponding Environment Variable from System Manager<br><br><br><br>                                                                         | This in<br>names<br>numbe  | formation<br>, addresse<br>rs, etc. | may be<br>es, telepho | one      |
| Visibility<br>Initialisation | Hide from other pages in the process<br>Reset to Initial Value whenever this page runs                                                                                |                            |                                     |                       |          |
|                              |                                                                                                    | Oł                         | (                                   | Can                   | cel      |

### Operation

The Interact Controller has three distinct sections detailed below but in summary are:

- Get Bearer Token Header
- Get Process Submission by Request ID
- Update Process Submission by Request ID

#### **Bearer Token**

The API connection is used to get bearer authentication from Interact. Bearer authentication is an HTTP authentication scheme that involves security tokens called bearer tokens. The name "bearer authentication" can be understood as "give access to the bearer of this token." The Bearer Token is a cryptic string, usually generated by the server in response to a login request

This Bearer Token is then used as authorization to retrieve and update information in Interact.

The Bearer Token has a limited time span, which is 15 minutes. If the retrieval and update doesn't complete within this period, a new Bearer Token will be required.

#### Get Process Submission by Request ID

This section of the business object uses the Bearer Token as authentication and the Request ID to retrieve from Interact the submission data and form structure. This is returned in a raw JSON format.

#### Update Process Submission by Request ID

The final part of the business object takes the raw JSON that has been retrieved, reformats it into an acceptable JSON, updates any values that have been changed using the 'Replacements' Collection that was created when the data was extracted from Excel and then posts the updated information back into Interact.

#### Configuring the Interact Controller

To utilize the Interact Controller in your automations. Add a new Action to your process and select from the drop down the 'Controller' from the 'Utility – BPC – Interact Controller'.

Provenside-UB-VARA-PARAMENT

 Provenside-UB-VARA-PARAMENT

 Provenside-UB-VARA-PARAMENT

 Provenside-UB-VARA-PARAMENT

 Provenside-UB-VARA-PARAMENT

 Provenside-UB-VARA-PARAMENT

 Provenside-UB-VARA-PARAMENT

 Provenside-UB-VARA-PARAMENT

 Provenside-UB-VARA-PARAMENT

 Provenside-UB-VARA-PARAMENT

 Provenside-UB-VARA-PARAMENT

 Provenside-UB-VARA-PARAMENT

 Provenside-UB-VARA-PARAMENT

 Provenside-UB-VARA-PARAMENT

 Provenside-UB-VARA-PARAMENT

 Provenside-UB-VARA-PARAMENT

 Provenside-UB-VARA-PARAMENT

 Provenside-UB-VARA-PARAMENT

 Provenside-UB-VARA-PARAMENT

 Provenside-UB-VARA-PARAMENT

 Provenside-UB-VARA-PARAMENT

 Provenside-UB-VARA-PARAMENT

 Provenside-UB-VARA-PARAMENT

 Provenside-UB-VARA-PARAMENT

 Provenside-UB-VARA-PARAMENT

 Provenside-UB-VARA-PARAMENT

 Provenside-UB-VARA-PARAMENT

 Provenside-UB-VARA-PARAMENT

 Provenside-UB-VARA-PARAMENT

 Provenside-UB-VARA-PARAMENT

 Provenside-UB-VARA-PARAMENT

 Provenside-UB-VARA-PARAMENT

 Provenside-UB-VARA-PARAMENT

 Provenside-UB-VARA-PARAMENT

 Provenside-UB-VARA-PARAMENT

 Provenside-UB-VARA-PARAMENT

 Provenside-UB-VARA-PARAMENT

 Provenside-UB-VARA-PARAMENT

 Provenside-UB-VARA-PARAMENT

 Provenside-UB-VARA-PARAMENT

 Provenside-UB-VARA-PARAMENT

 Provenside-UB-VARA-PARAMENT

 Provenside-UB-VARA-PARAMENT

 Provenside-UB-VARA-PARAMENT

 Provenside-UB-VARA-PARAMENT

 Provenside-UB-VARA-PARAMENT

 Provenside-UB-VARA-PARAMENT

 Provenside-UB-VARA-PARAMENT

 Provenside-UB-VARA-PARAMENT

 Provenside-UB-VARA-PARAMENT

 Provenside-UB-VARA-PARAMENT

 Provenside-UB-VARA-PARAMENT

 Provenside-UB-VARA-PARAMENT

 Provenside-UB-VARA-PARAMENT

 Provenside-UB-VARA-PARAMENT

 Provenside-UB-VARA-PARAMENT

 Provenside-UB-VARA-PARAMENT

 Provenside-UB-VARA-PARAMENT

 Provenside-UB-VARA-PARAMENT

 Provenside-UB-VARA-PARAMENT

 Provenside-UB-VARA-PARAMENT

 Provenside-UB-VARA-PARAMENT

The parameters that need to be configured are illustrated in the diagram below.

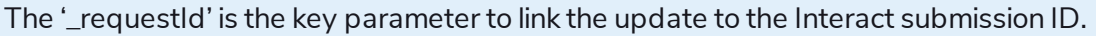

The replacements collection is the list of items you want updating in the Interact Form. This is a collection that contains two fields, Name and Value.

The Name field is the name used within the Interact Form, the Value is the new value you intend to replace into the Interact Form.

| Collection P          | roperties              |             |                    |                     |            |   | ?      | —   |        | ×  |
|-----------------------|------------------------|-------------|--------------------|---------------------|------------|---|--------|-----|--------|----|
| Name:<br>Description: | Replacements           |             |                    |                     |            | ^ |        |     |        |    |
| Fields Initia         | al Values Currer       | t Values    |                    |                     |            | ~ |        |     |        |    |
| Name                  | Туре                   | Description |                    |                     |            |   | Fields | Fie | lds:   |    |
| Name                  | Text                   |             |                    |                     |            |   |        |     | Import |    |
| Value                 | Text                   |             |                    |                     |            |   |        | _   |        |    |
|                       |                        |             |                    |                     |            |   |        |     |        |    |
|                       |                        |             |                    |                     |            |   |        |     |        |    |
|                       |                        |             |                    |                     |            |   |        |     |        |    |
|                       |                        |             |                    |                     |            |   |        |     |        |    |
|                       |                        |             |                    |                     |            |   |        |     |        |    |
|                       |                        |             |                    |                     |            |   |        |     |        |    |
|                       |                        |             |                    |                     |            |   |        |     |        |    |
|                       |                        |             |                    |                     |            |   |        |     |        |    |
|                       |                        |             |                    |                     |            |   |        |     | Add    |    |
|                       |                        |             |                    |                     |            |   |        |     | Remove |    |
|                       |                        |             |                    |                     |            |   |        |     | Clear  |    |
| Reset to Initial      | Value whenever this pa | ge runs 🗸   | Hide from other pa | ages in the process | Single Row |   |        |     |        |    |
|                       |                        |             |                    |                     |            |   |        |     |        |    |
|                       |                        |             |                    |                     |            |   | OK     |     | Cano   | el |

For further information regarding Interact and the Interact Controller please see the Interact User Guide.